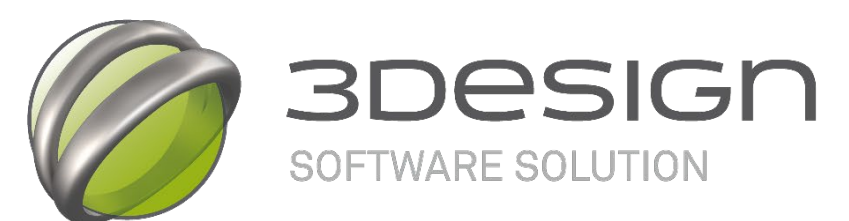

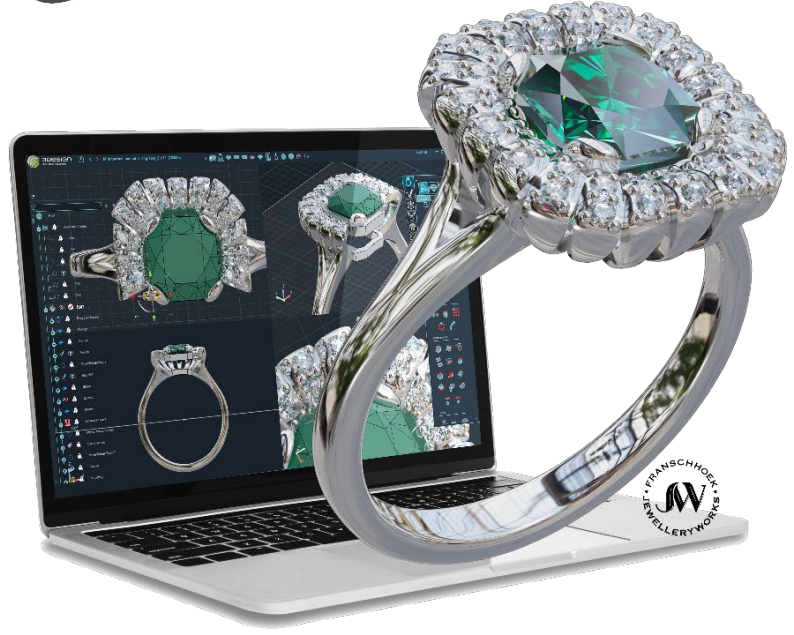

# **3DESIGN**

## **TRAINING MATERIAL**

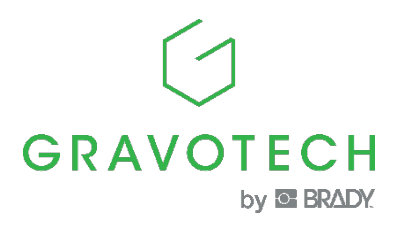

Copyright © 2025 Gravotech Marking SAS All rights reserved.

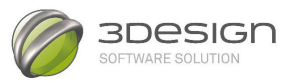

Trademarks3Design and 3Design CAD are registered trademarks of the GRAVOTECH Group.Microsoft®, Windows are registered trademarks of Microsoft Corporation.Other trademarks mentioned herein are the property of their respective owners.

March 2025 Edition

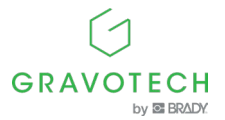

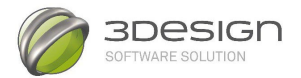

Original document in English -

Last updated: 08/2023

This document is intended to ensure the information and safety of users (hereinafter the "User(s)"). It is not contractual and the Gravotech group (hereinafter "Gravotech") reserves the right to make at any time, and without notice, any modification or improvement it deems useful or to substitute any new equipment and/or material and/or part and/or image, to its equipment, software and/or manuals and associated documentation (hereinafter collectively referred to as the "Product(s)").

This manual, including the texts, images, photos, graphics, design, or any compilation, digital conversion or data contained therein, is subject to copyright and, except for the purpose of backing up the software as provided for by law, this manual may not be reproduced, duplicated, distributed, transmitted, transcribed, translated or stored electronically on any medium and in any format without the express written authorization of Gravotech.

The intellectual property rights relating to the Products and to this manual, including but not limited to patents, trademarks, designs, copyrights, domain names, but also know-how, trade names or company names, belong to Gravotech Marking S.A.S or any company of the Gravotech group. The transmission of this manual or the provision of products or services does not constitute an express or implied assignment or license of any intellectual property rights belonging to Gravotech.

To the extent permitted by law, Gravotech hereby does not provide any warranties (including, but not limited to, performance, non-infringement, merchantability, or fitness for a particular purpose) related to the supply of its Products, other than those conferred on the User by its terms and conditions of sale, or any contractual document agreed between Gravotech and the User. Gravotech also does not guarantee the compatibility of the software with any software package not provided by it or any defect in assembly, adaptation, design, compatibility and operation with all or part of the assembly created by the User.

Gravotech is not liable for any damage that the Product may cause to the User (to himself or his property) or to a third party or that may be caused to the Product in the event of misuse, misuse, negligence, carelessness, lack of supervision or maintenance, non-compliance with the safety or use instructions described herein or otherwise communicated to the User, use of lubricants, liquids and additives, of insufficient or non-recommended quality, or in the event of fault on the part of the User or a third party. In addition, the User must comply with the normal conditions of use as described in this manual, the maximum number of operating hours recommended for the equipment and refrain from intervening himself or any other person, not authorized on the Products, or without the appropriate personal protective equipment.

The modification or transformation of the Product, the adaptation and installation of accessories not recommended by Gravotech, the integration, the control by a control device, the connection to an external device modify the characteristics of the Product and are likely to render it non-compliant with applicable standards and rules. In this case, the installer of the Product is responsible for the conformity of the final workstation. These unrecommended or unauthorized modifications exempt Gravotech from any liability for damage resulting from such modifications or transformations and exclude the application of the warranty.

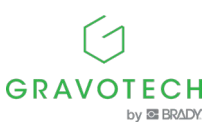

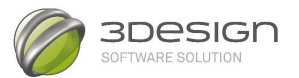

Under no circumstances shall Gravotech be liable for any indirect damage or loss of money, profit, data or opportunity resulting from damage caused by this manual or the provision of the Products or services covered by this manual, even if Gravotech has been informed of the possibility of their occurrence.

Within the limits of the applicable legal provisions, Gravotech can only be held liable for direct damage resulting from an injury to the person and caused by a proven defect in its Product (including this manual).

Gravotech® and the trademarks of products marketed by the Gravotech Group are trademarks used, registered or registered by Gravotech Marking or one of the subsidiaries of the Gravotech Group.

Third-party products and company names that appear in this manual are used only as necessary references, including for compatibility purposes. All trademarks mentioned in this manual remain the property of their respective owners. Windows® is a trademark(s) used, registered or registered by Microsoft Corporation. Postscript® is a trademark(s) used, registered or registered by Adobe Systems Incorporated.

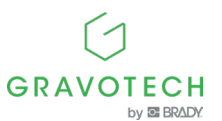

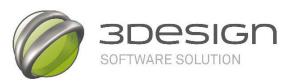

# Content

Essential Software Controls

Exercise: Solitaire ring

**- 6** -

- 12 -

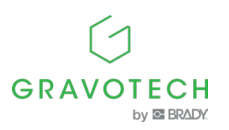

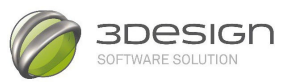

## **Essential Software Controls**

### Mouse:

In the main window:

- Click left : Select
- Double Left Click: Change Selection
- Swipe left: select in frame
- Right-click: shortcut menu or iris
- Swipe right: rotate the object
- Drag + shift right: rotate the object around the vertical axis
- Swipe right + mouse wheel click: move the object
- Swipe Right + Alt: Zoom in on the frame
- Rotate the mouse wheel: zoom in or out
- Left + right click: central display on the cursor
- Hold down the right key + Alt + Ctrl: zoom in on the cursor

In a data field in the Properties window:

- Mouse wheel: increase/decrease value by 0.1 mm
- Mouse Wheel + Offset: Increase/decrease value by 1mm
- Mouse Wheel + Alt: Increase/decrease value by 10 mm

In the Sketch module:

- Select  $\rightarrow$  Drag Left + Shift: Duplicate a Shape
- Select  $\rightarrow$  Drag Left + Ctrl: Separate two overlapping line points
- Double-click on a point: line on point / curve via
- Double-click on a curve: add a point (on a curve)

#### **Keyboard:**

In a data field in the Properties window:

- TAB: Skip to the next text box / confirm the entered values
- ENTER: Confirm

In the Sketch module:

- Spacebar: To complete a curve
- Delete: To delete a point
- Ctrl: To draw shapes with sharp angles
- Shift + drag: to copy lines
- Ctrl + drag: to disassemble the overlapping points
- Ctrl+ window to select multiple points

Menu Options: Tools with \* after name: Submenu available: Shift + click and the menu opens in Properties

In the Sketch module: Tab key to switch views. (Good for 3D fit)

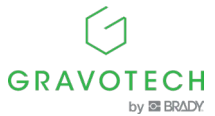

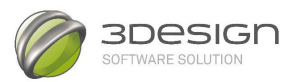

### Appendix: Keyboard shortcuts

Mac users should use Command for Ctrl and Option for Alt. Some keyboard shortcuts may be slightly different or may not be available. The most common keyboard shortcuts are:

### Shortcut keys

| MENU            | ORDER             | SHORTCUT     |
|-----------------|-------------------|--------------|
| File            | Open the document | Ctrl + O     |
|                 | Save the document | Ctrl + S     |
|                 | Close Document    | Ctrl + F4    |
|                 | Exit              | Alt + F4     |
|                 | New document      | Ctrl + N     |
| Modifier (EDIT) | Cancel            | Ctrl + Z     |
|                 | Repeat            | Ctrl + Y     |
|                 | Сору              | Ctrl + C     |
|                 | Glue              | Ctrl + V     |
| VIEW            | Zoom              | Ctrl + '+'.  |
|                 | Zoom out          | Ctrl + '-    |
|                 | Top view          | Ctrl + 1     |
|                 | Bottom view       | Ctrl+2       |
|                 | Front view        | Ctrl + 3     |
|                 | Rear view         | Ctrl + 4     |
|                 | Left side view    | Ctrl+5       |
|                 | Right view        | Ctrl+6       |
|                 | Isometric         | Ctrl+ 7      |
|                 | Perspective       | Ctrl+8       |
|                 | Normal to         | Ctrl+9       |
| Tools           | Options           | F12          |
| HELP            | Contextual help   | F1           |
|                 | Automatic         | Via the menu |

### Viewpoints

|                                             | 3-button mouse                        | 2-button mouse            |
|---------------------------------------------|---------------------------------------|---------------------------|
| Zoom                                        | Mouse wheel                           | Alt + Ctrl + Drag Left1   |
| Move the plan                               | Swipe right                           | Alt + Drag Left           |
| Field rotation                              | Press the mouse wheel +<br>Right-drag | Alt + Shift + Drag-Left   |
| <b>Turn the plan</b><br>Around the Y-axis   | Shift + Swipe Right                   | Shift + Alt + Left-click* |
| Zoom in detail                              | Alt + Right Click + Window S          | Selection                 |
| Focusing on a certain point                 | Left-right click                      |                           |
| Zoom in on the position of the mouse cursor | Right click (held) + Alt + Ctr        | I                         |

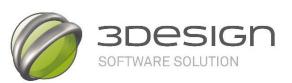

### **Sketch Module**

| Order                                                     | Shortcut keys                                                                |
|-----------------------------------------------------------|------------------------------------------------------------------------------|
| Select all                                                | Ctrl + A                                                                     |
| Duplicate                                                 | Select the parts to duplicate, Shift + Drag to Left                          |
| Separating two overlapping points of two different curves | Select the element to be separated and<br>then Ctrl<br>+ Swipe left          |
| Separating two overlapping points on the same curve       | Ctrl + Select the point to separate, drag left                               |
| Duplicating a Curve Part                                  | Selecting the points to duplicate with<br>Ctrl then Shift + Drag to the left |

| Delete points                  | Delete                                     |
|--------------------------------|--------------------------------------------|
| (Freeform curves only)         |                                            |
| Delete the last point (By      | Flashback                                  |
| drawing the curve)             |                                            |
| Change the artboard            | ТАВ                                        |
| Point in/out of the curve      | Double-click the point                     |
| Add a point on a curve         | Double-click on the curve                  |
| Break a point (on the curve)   | Ctrl + Double-click on a point on the      |
|                                | curve                                      |
| Automatic connection of curves | Shift + Curve Selection                    |
| Move the point                 | Click on the point and move with the arrow |
|                                | keys                                       |

<sup>1</sup> Swipe Left: Hold down the left mouse button and move. <sup>2</sup> Right Click: Hold down the right mouse button and move.

\*Not available for Mac users.

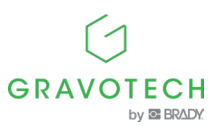

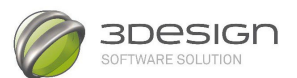

| NI.    |       |  |
|--------|-------|--|
| - 1/1/ | TDC · |  |
| 1110   | ices. |  |

| <br> |
|------|
|      |
| <br> |
|      |
| <br> |
|      |
|      |
|      |
|      |
|      |
|      |
| <br> |
|      |
|      |
|      |
|      |
| <br> |
|      |
| <br> |
|      |
| <br> |
|      |
|      |
|      |
|      |
|      |
|      |
|      |
|      |
|      |
|      |
|      |
|      |
|      |
| <br> |
|      |
| <br> |
|      |
|      |
|      |
|      |
| <br> |
|      |
| <br> |
|      |
| <br> |
|      |
|      |
|      |
|      |
| <br> |
|      |
| <br> |
|      |
| <br> |
|      |
|      |
|      |
|      |
|      |
|      |
| <br> |
|      |
|      |
|      |

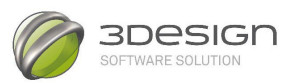

# **3DESIGN**

## **Step-by-step exercise**

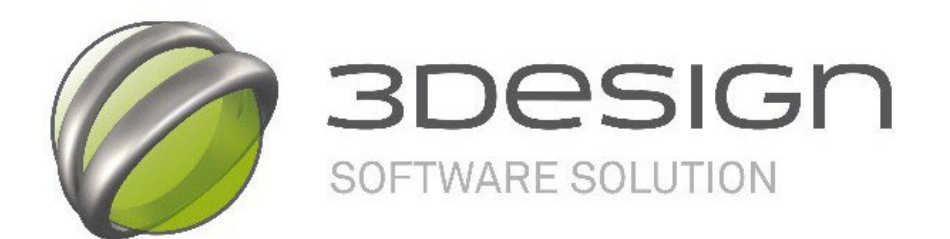

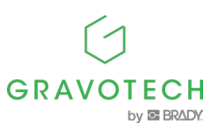

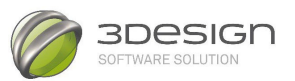

### Introduction

Note:

To work with the different perspective views, it is recommended to use a mouse with a scroll wheel. For mice without wheels, it is necessary to use the various shortcuts given in the appendix of this document.

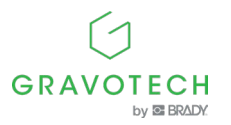

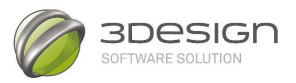

### **Exercise: Solitaire ring**

This exercise guides you step-by-step through creating a solitaire ring using curves as a base and specific 3D design tool.

Here is the result:

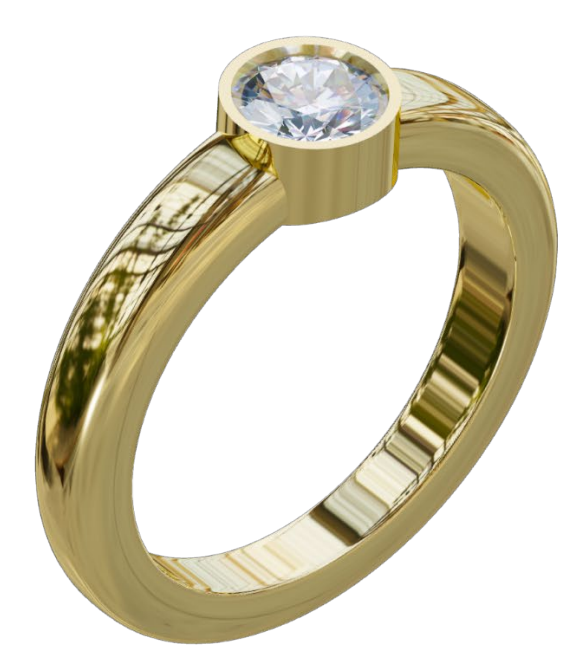

This exercise includes:

- Draw a curve.
- Use of the Sweeping Wizard.
- The use of the deformation tool.
- Creating volumes (Solids).
- The use of Boolean operations.
- Create a setting for a stone.
- Create detailed 3D views of the ring

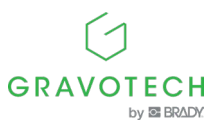

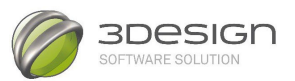

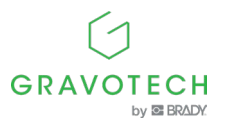

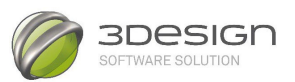

### A. Drawing a Section

1.

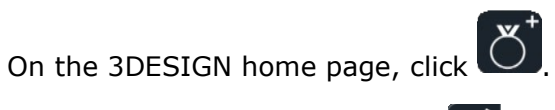

2. Click the **Go to Sketch Module** icon to access the Drawing Module. To make drawing easier, use a grid. At the top of the sketch window are the **Snaps icons**.

III 🗏 💁 🔨 🏹 👌 🔶 🖗 🖗 🖗 🦞 🔵

Click the Snap **dialog icon** 0.1 mm.

and set **the grid spacing** to

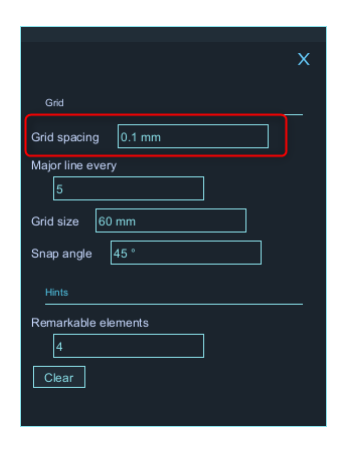

Click the **Enable/Disable Snapping to Grid icon**. This will cause the cursor to jump from one intersection to the next instead of moving freely across the grid.

3. Select the **Symmetrical Vertical curve (Plane) tool** in the Draw section  $\checkmark$ . Click the points in the main window or enter the coordinates in the Properties window.

To draw a curve in the main window

First, in the Properties window, make sure that the Close Curve check box is selected. Make sure the **Edit Mode check box** is cleared.

Click on the points with the coordinates. They are indicated in blue at the bottom of the main screen

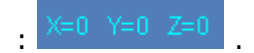

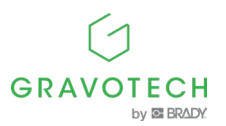

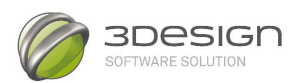

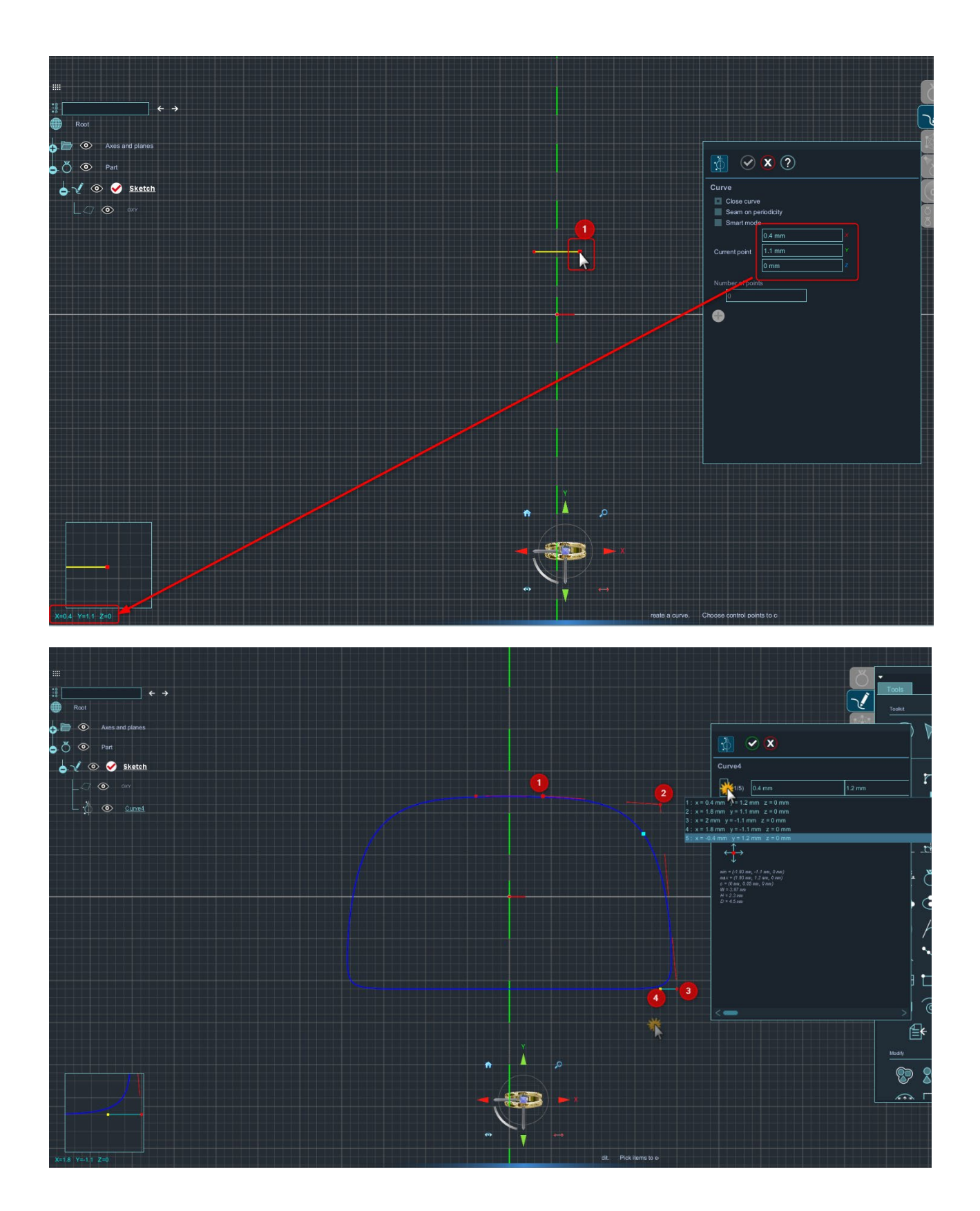

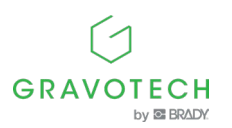

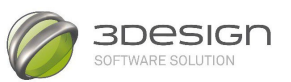

| (#1)  | Item #1  | X = 0.4 mm<br>Y = 1.2 mm  |
|-------|----------|---------------------------|
|       | Item #2  | X = 1.8 mm<br>Y = 1.1 mm  |
| #3    | Item #3  | X = 2.0 mm<br>Y = -1.1 mm |
| (# 4) | Point #4 | X = 1.8 mm<br>Y = -1.1 mm |

Create the points one at a time (left click on the appropriate grid trim point). Draw the curve to the right, clockwise. This Symmetrical Vertical Curve tool creates an exact mirror image of the curve on the other side of the mirror field.

Press the green checkmark  $\heartsuit$  to complete the curve.

Select the curve again by selecting it and check the coordinates of the curve points in the Properties window or click the curve points one at a time (except for the additional point, mirror image of the first point) and check the X and Y coordinates. Correct them if necessary. Correct them if necessary. Use the Tab key to move from **the X** field to the **Y** field.

The following curve will appear in the main window:

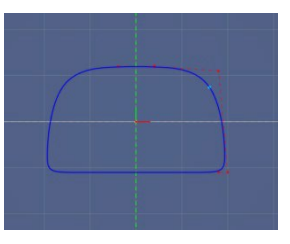

4. Click the Output Sketch module icon to switch to the SOLIDS module.

Click on the Exit Sketch module

icon to return to the Solid Creation part

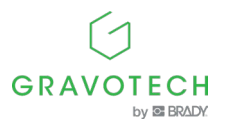

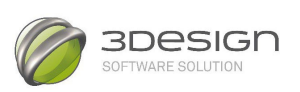

### B. <u>CREATE A RING</u>

V Part

5. Go to 🖾 Jeweler's workbench and click on the Finger **Size builder** 

 $\mathcal{I}$  icon. Set the finger size to size "Europe" 51.

.....

 $\mathbf{\nabla}$ 

Press the green checkmark

6. Open the **Sweeping Wizard** 

X

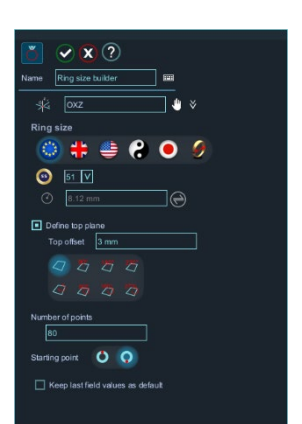

In the Properties window, in the "Rail" tab , the ring creation mode is selected. Select "**Predefined ring size**" in the **Ring Body Type window** and select the Ring **size builder** in the tree using the hand .

In the "Profile(s)" tab  $^{igodoldsymbol{ heta}}$  , in the Profile list box, click Add .  $^{igodoldsymbol{ heta}}$ 

Six new tabs will automatically appear at the bottom (see below).

If necessary, the light blue scroll bar can be pulled down to make the menu screen visible.

tool in the ring creation

Click on the hand to select  $\checkmark$ 

Now we need to select the section, i.e. the curve that has just been drawn.

On the tab  $\frown$ , select the **given Profile plan, click the Hand,**  $\bigcup$  and select the curve by clicking it in the main window. The curve turns dark blue, and its name is automatically displayed in the plane of the given Profile section.

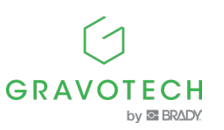

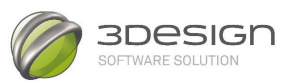

| <ul> <li>Axes and planes</li> <li>O O O Part</li> </ul> | Yellow gold 18K ♥ ♥                                                          |
|---------------------------------------------------------|------------------------------------------------------------------------------|
|                                                         | Caps end Create one single surface                                           |
| Curve 3                                                 | Section list                                                                 |
|                                                         |                                                                              |
|                                                         | Name Section 1 $\blacksquare$                                                |
|                                                         | Given tection     Section     Curve1     Description     Interpoled sections |

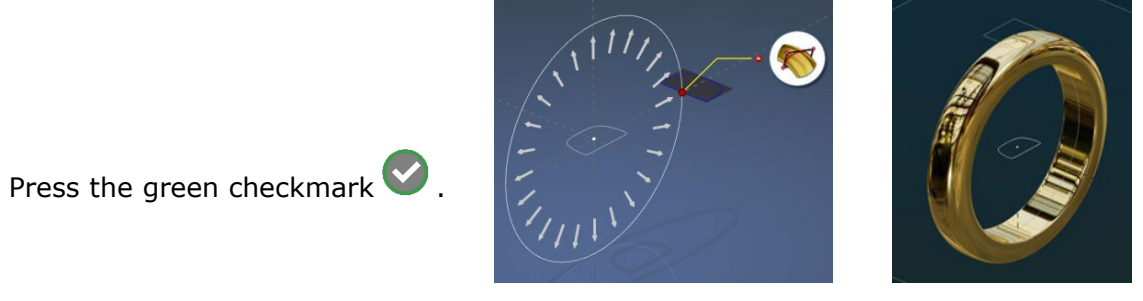

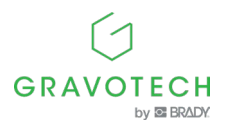

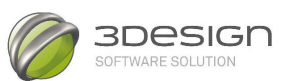

### C. DEFORM THE RING

- 7. Select the ring from the main window. The ring turns dark blue:
- 8. Click Create solid tools

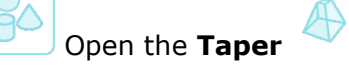

tool in the **Deform tools**.

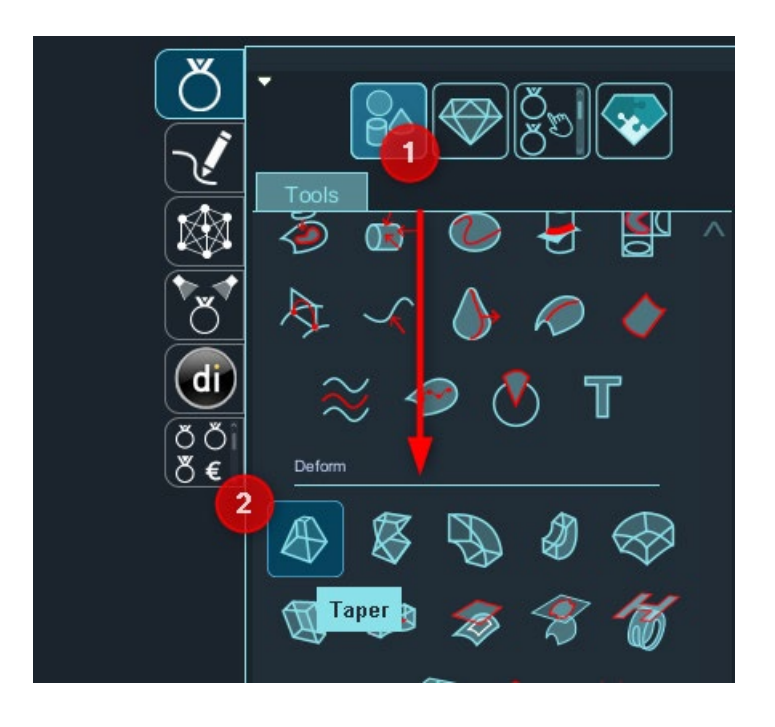

The main screen is now displayed:

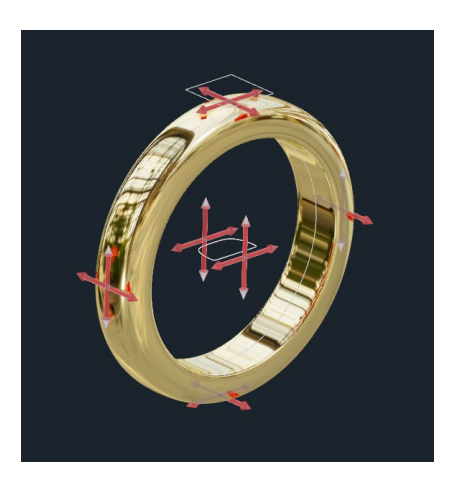

To make it easier to select the side you want to warp, click 
1. On the compass at the bottom of the screen

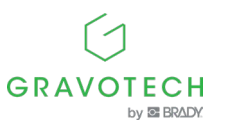

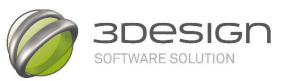

In the Properties window, in the Main tab, in the Side to deform plane, select the "Bottom" by clicking on the red arrows at the bottom of the ring:

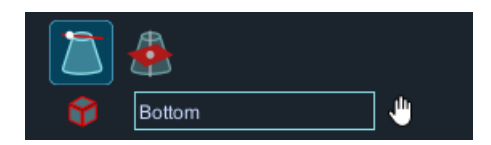

"Underneath" will be automatically placed in the Side to Warp plane.

The main tab is now displayed:

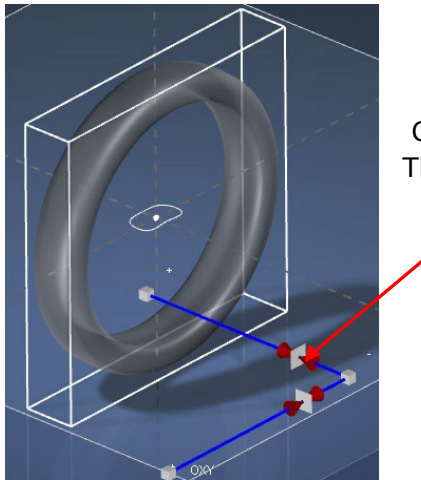

Click the lower red arrows to select the bottom side of the ring. These then turn into sliding zones.

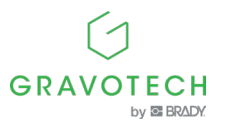

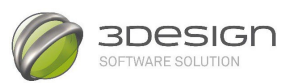

The ring will be deformed.

For this purpose, still in the Main tab , the Second Scale is set at 60%.

| Fill in the<br><b>Second Scale</b><br>60% | Image: Taper     Image: Taper       Image: Taper     Image: Taper       Image: Taper |
|-------------------------------------------|----------------------------------------------------------------------------------------------------|
| Or shoot the arrows                       | Sweeping wi2ard                                                                                                    |
|                                           | Bistum       Bistum         Prin cale       100 %         Find lang       20.81 mm         Second langh       23.2 mm         Link cale       100 %         Prin cale       100 %         Find langh       2.3 mm         Link cale       Fine         Precision       Fine         Market       Fine                                                                                                    |

Press the green checkmark  $\heartsuit$  .

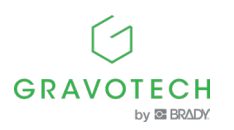

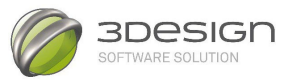

### D. USING BOOLEAN OPERATIONS

The purpose of this chapter is to create an opening in the body of the ring to place the setting.

9. Select the **OXY plan**. Create a cylinder.

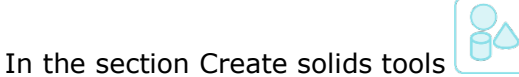

, open the Cylinder tool igcap .

(To make it clear that this cylinder is a tool, use for example **Coper** (Copper) as the metal)

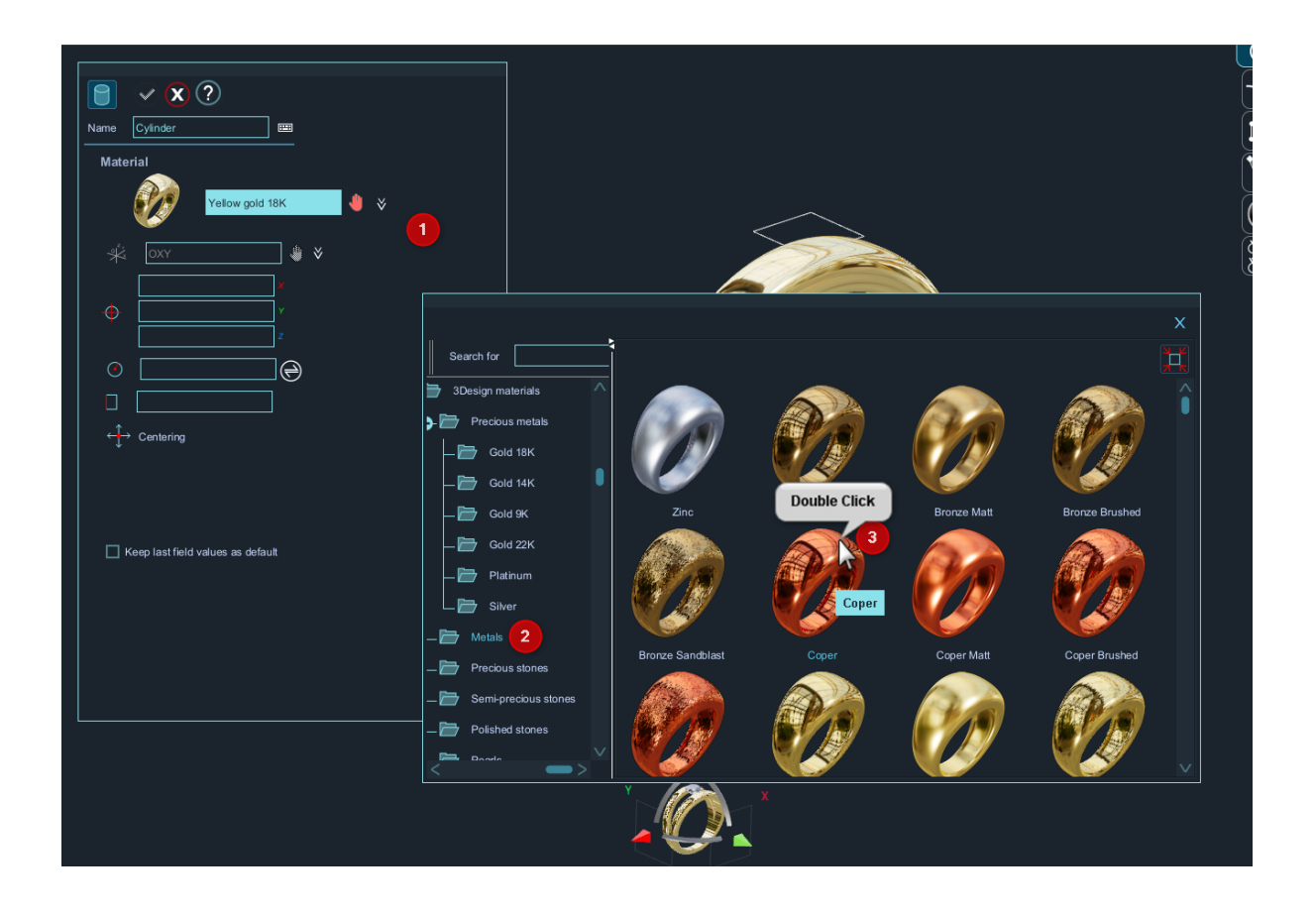

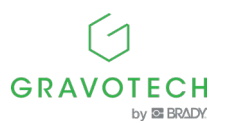

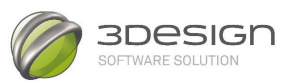

In the Properties window, set the following value:

Center X and Y to 0, Z to 7

("mm" is automatically entered)

**Radius** at 3

Height to 4

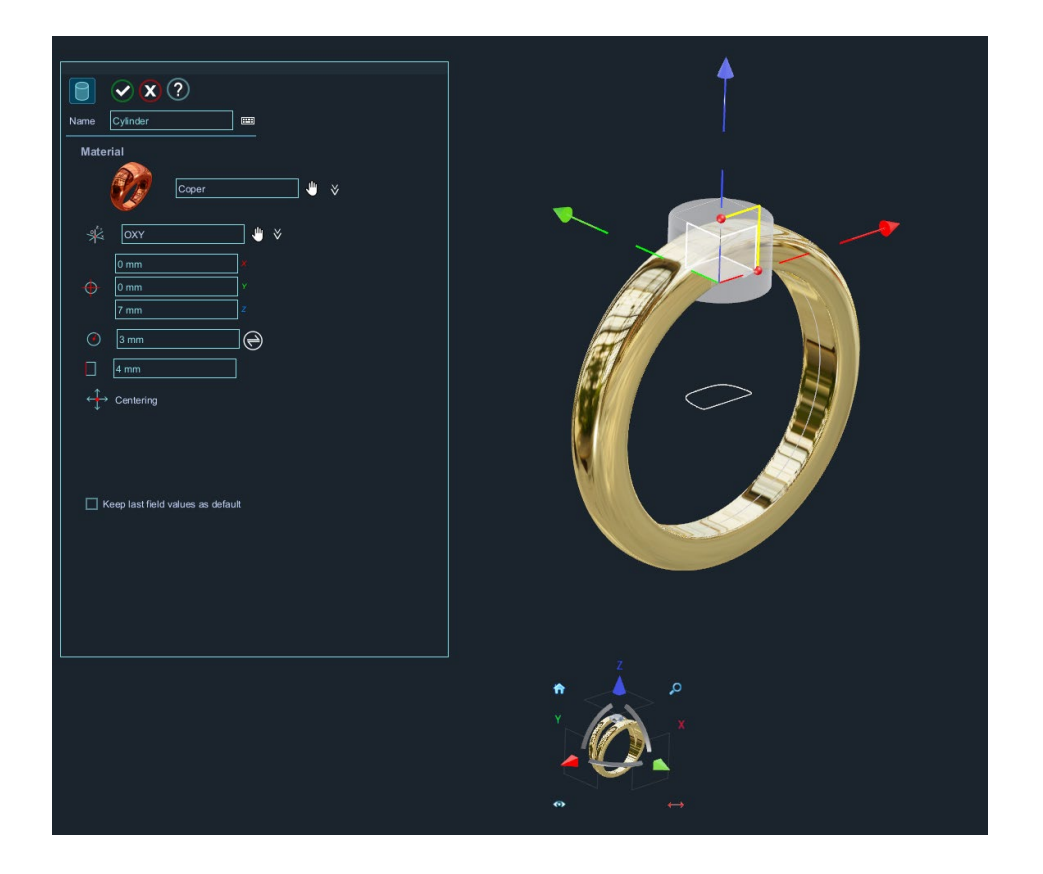

The cylinder is automatically placed in *the correct position.* 

Press the green checkmark 💟 .

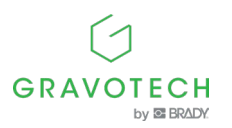

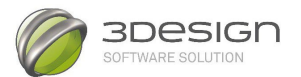

Here, we work with **Boolean operations**, to remove the cylinder from the ring and to "drill" an opening in the ring to insert the setting.

The various parts required for this operation have already been selected, i.e. the ring and the cylinder.

With the **Ctrl key pressed**, click on the ring (**Thread** in the tree) and then on **the cylinder**.

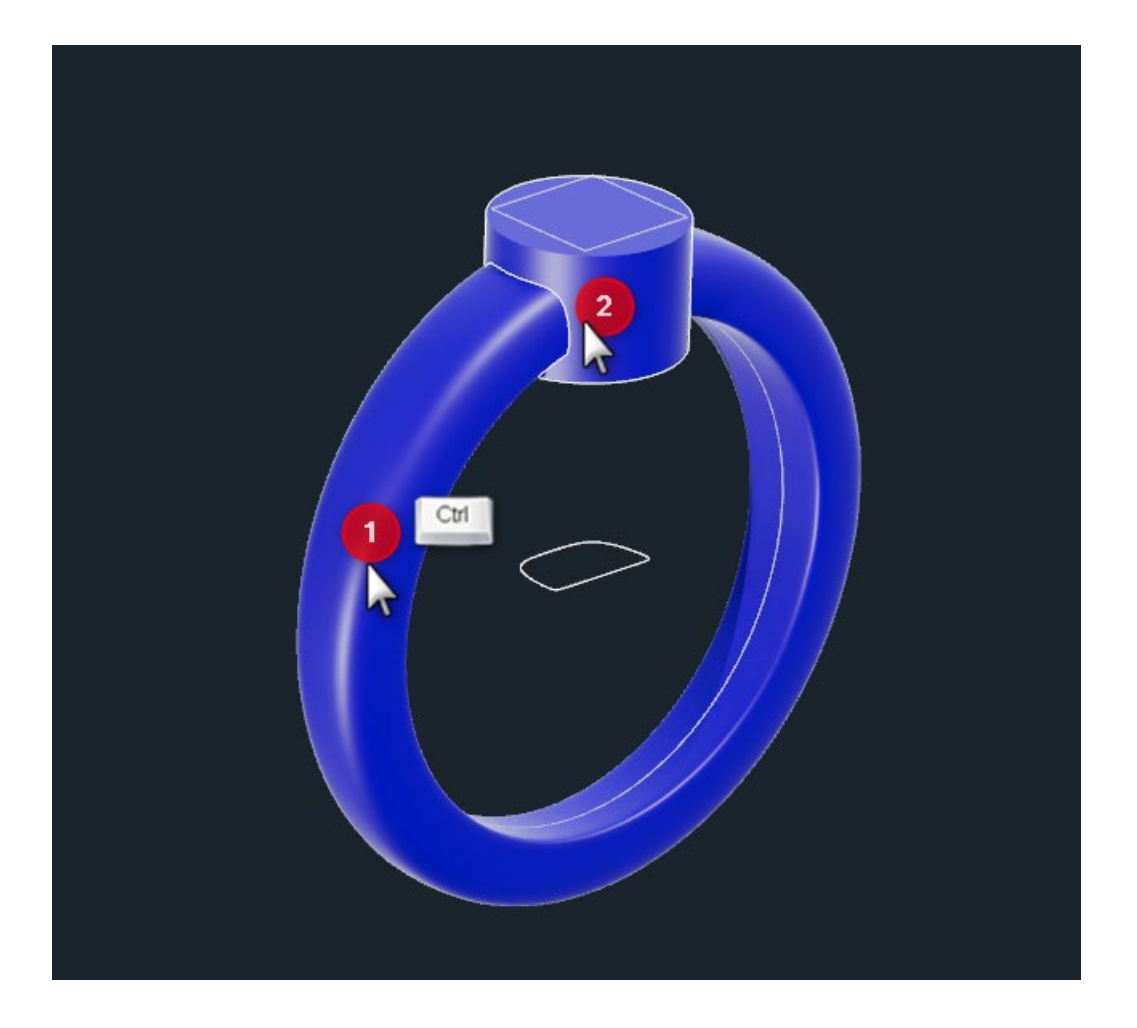

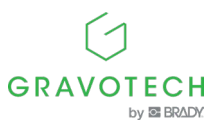

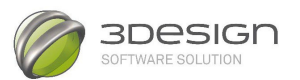

Open the **Boolean Operations** tool in the **Special Effects section**. In the Properties window, the parts that have already been selected will appear in the list of **Objects to be manipulated**.

Choose the **Subtract** function from the four possibilities of Boolean operations. The Properties window should look like this:

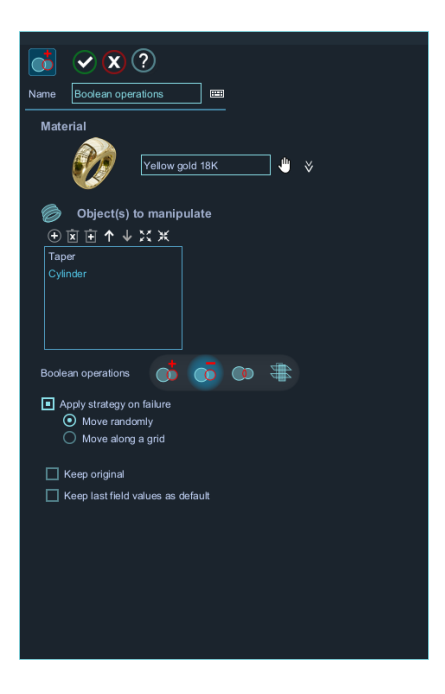

Press the green checkmark 🥙

The main screen will then be displayed:

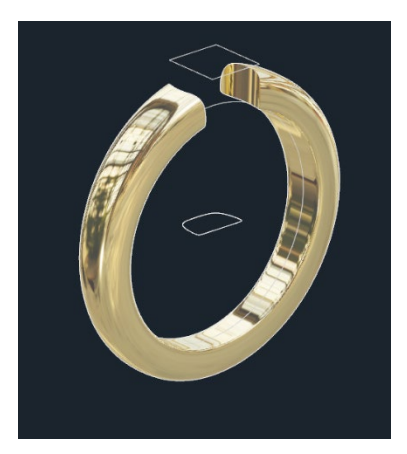

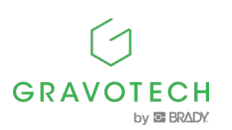

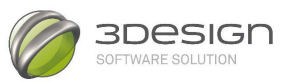

### E. CREATE A SETTING

- 10. Select the **OXY plan**. Make a tube. In the **Solid tools** section,
- 11. open the **Tube tool**
- 12. Change to Yellow gold 18K

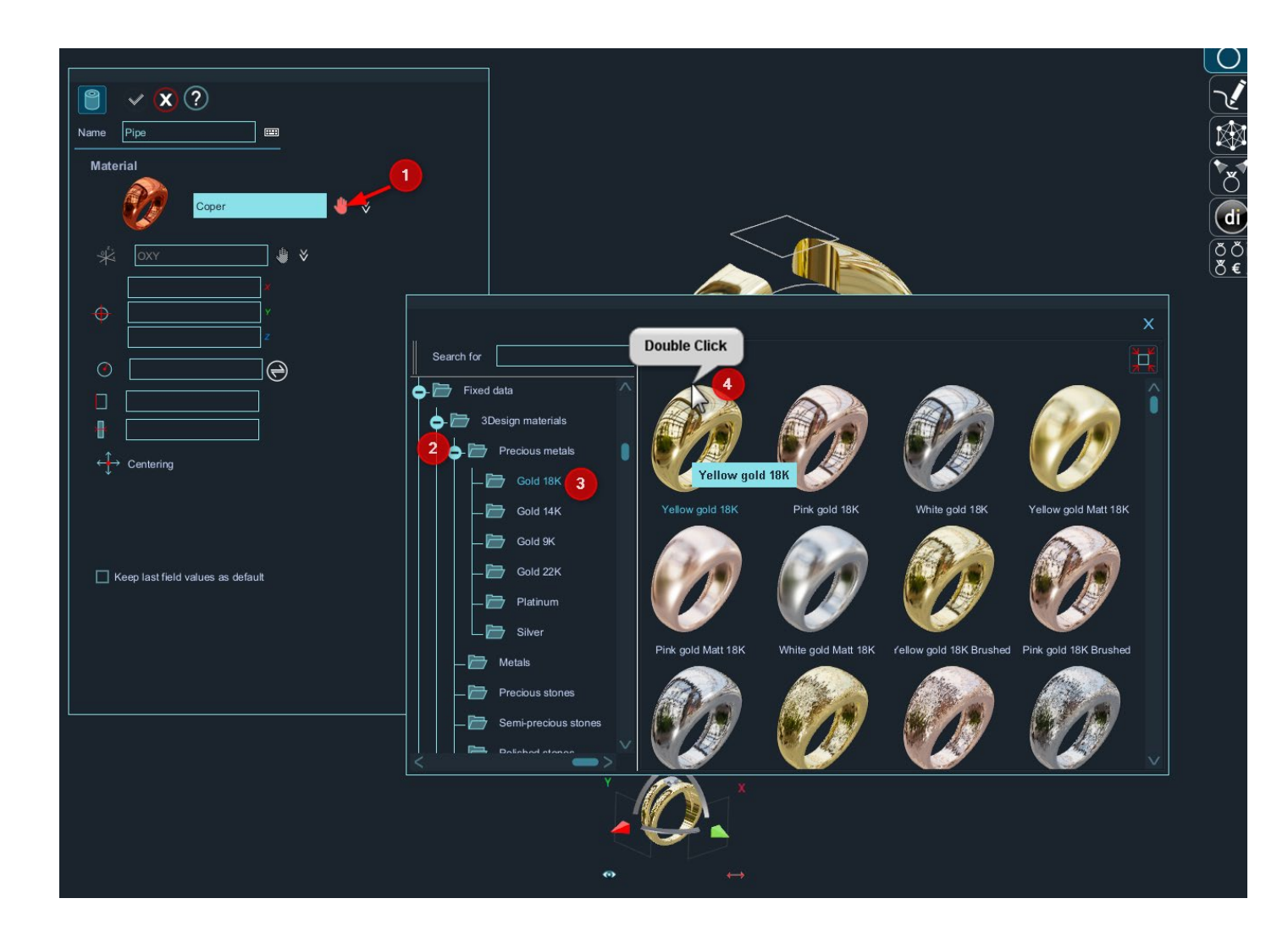

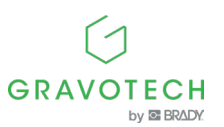

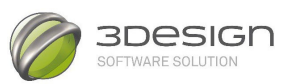

In the Properties window, set the following values:

 $\oplus$  Center **X** and **Y** to 0. **Z** to 7 ("mm" is entered automatically).

V Radius at 3

Height to 4

Thickness at 1

The tube is automatically placed *in the right place*.

In the main screen :

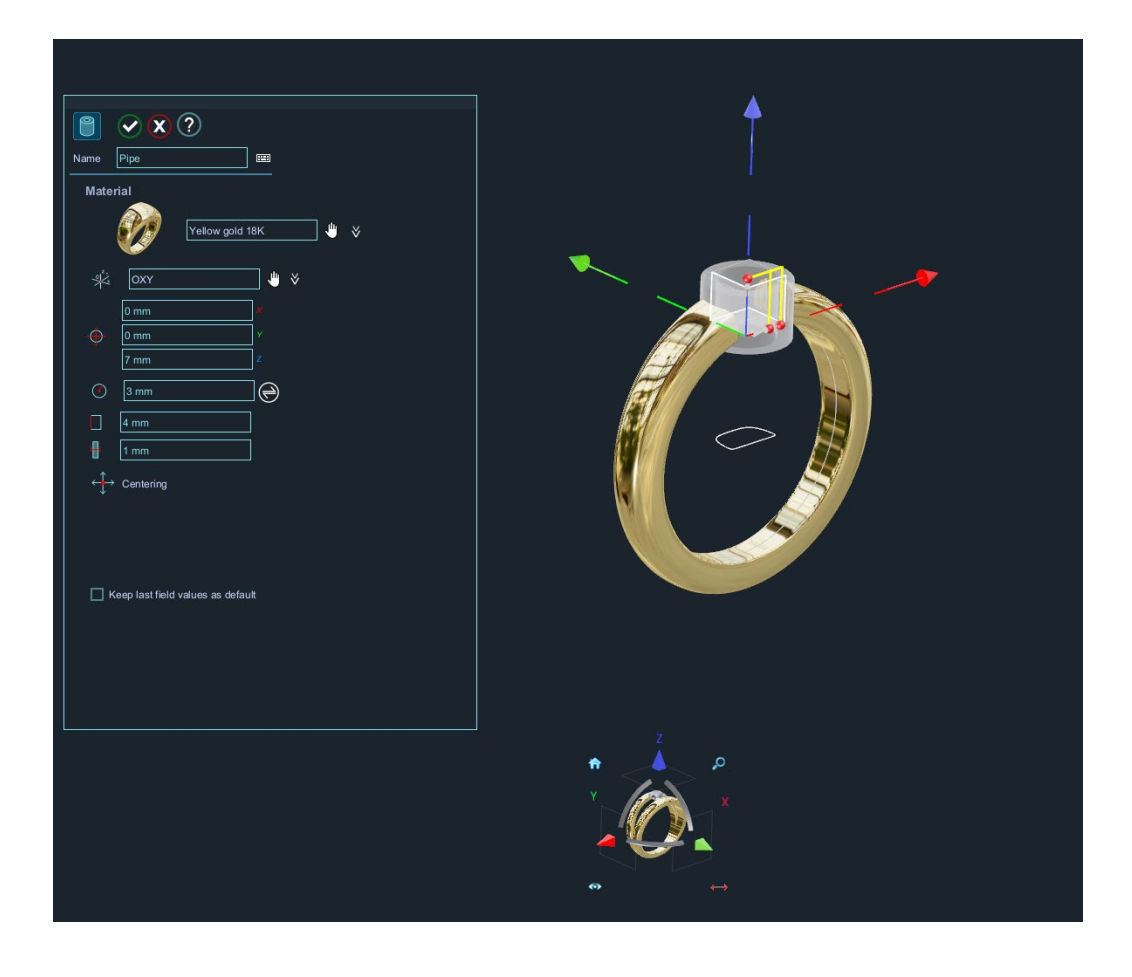

Press the green checkmark  $\heartsuit$  .

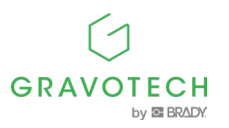

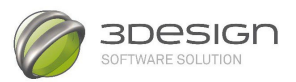

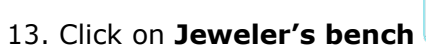

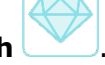

# 14. Open the Stone Creation Creation section.

tool in the Stone

Create a stone using Diamond as a material.

|                          |                                   |                                                                                                    | 8                                       |
|--------------------------|-----------------------------------|----------------------------------------------------------------------------------------------------|-----------------------------------------|
|                          |                                   |                                                                                                    |                                         |
| ¢ → ← →                  |                                   |                                                                                                    |                                         |
| Froot                    | Name Stone                        |                                                                                                    | Tools                                   |
| Axes and planes          | Material                          |                                                                                                    | Ring creation                           |
| ) 💿 🖌 Part 🛛             |                                   | ▲ · · · · · · · · · · · · · · · · · · ·                                                                                                    | 🖉 💍 🖧 🕼                                 |
| 😛 🦯 💿 Sketch             | Yellow gold 18K                   |                                                                                                    |                                         |
| 😌 🍏 💿 Ring size builder  |                                   |                                                                                                    |                                         |
| 💠 🝈 💿 Boolean operations | 0 mm ×                            |                                                                                                    | VÒÒ 🕧                                   |
| 🕁 🗒 💿 Pipe               | • 0 mm ¥                          |                                                                                                    | X State creation                        |
|                          |                                   | Search for                                                                                                    |                                         |
|                          |                                   | Cold 14K                                                                                                    |                                         |
|                          | Shape                             | - Cold 9K                                                                                                    |                                         |
|                          | Diameter                          | Gold 22K                                                                                                    |                                         |
|                          | 🔘 🔿 💎 🔗 😕                         | Platinum                                                                                                    | 👻 👻 📜 🖉 🆓 🌐 🍉                           |
|                          |                                   | Diamond Black diamond                                                                                                    | Champagne diamond Ruby Gemstone setting |
|                          | ② 2.59 mm                         |                                                                                                    |                                         |
|                          |                                   | Precious ston 4 Control Control Contro |                                         |
|                          | Keep last field values as default | Semi-precious stones                                                                                                    |                                         |
|                          | Double Click                      | Polished stones Emerald Saphyr                                                                                                    | Prorgs                                  |
|                          |                                   | Pearls                                                                                                    |                                         |
|                          | <u> </u>                          | Martias                                                                                                    |                                         |
|                          |                                   |                                                                                                    |                                         |
|                          |                                   |                                                                                                    | Editing tools                           |
| <>                       |                                   |                                                                                                    | 응법 🚜 이익이 '보' ' ??                       |
|                          |                                   | 1                                                                                                    |                                         |

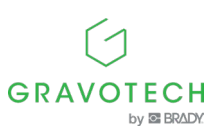

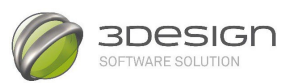

Set the  $\bigoplus$  **X** and **Y values** of the center to 0. **Z** to 10.5.

| Image: Weight of the second second                                                                                                    |  |
|----------------------------------------------------------------------------------------------------|--|
| Material                                                                                                    |  |
|                                                                                                    |  |
| Shape<br>Shape<br>Diameter 2<br>Shape<br>Diameter 2<br>Shape<br>Diameter 2<br>Shape<br>Shape<br>Diameter 2<br>Shape<br>Shape<br>Shape<br>Diameter 2<br>Shape<br>Shape<br>S |  |
| C Keep last field values as defaut                                                                                                    |  |
|                                                                                                    |  |

The size of the stone remains at 0.5 Ct. by default.

Press the green checkmark 📀 .

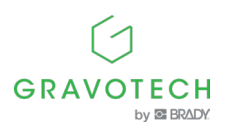

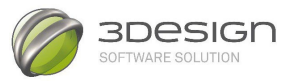

15. In order to match the stone to the setting, first select the created stone in the working

window and click on the **multi cutters** 

icon in the **Gemstone setting** section.

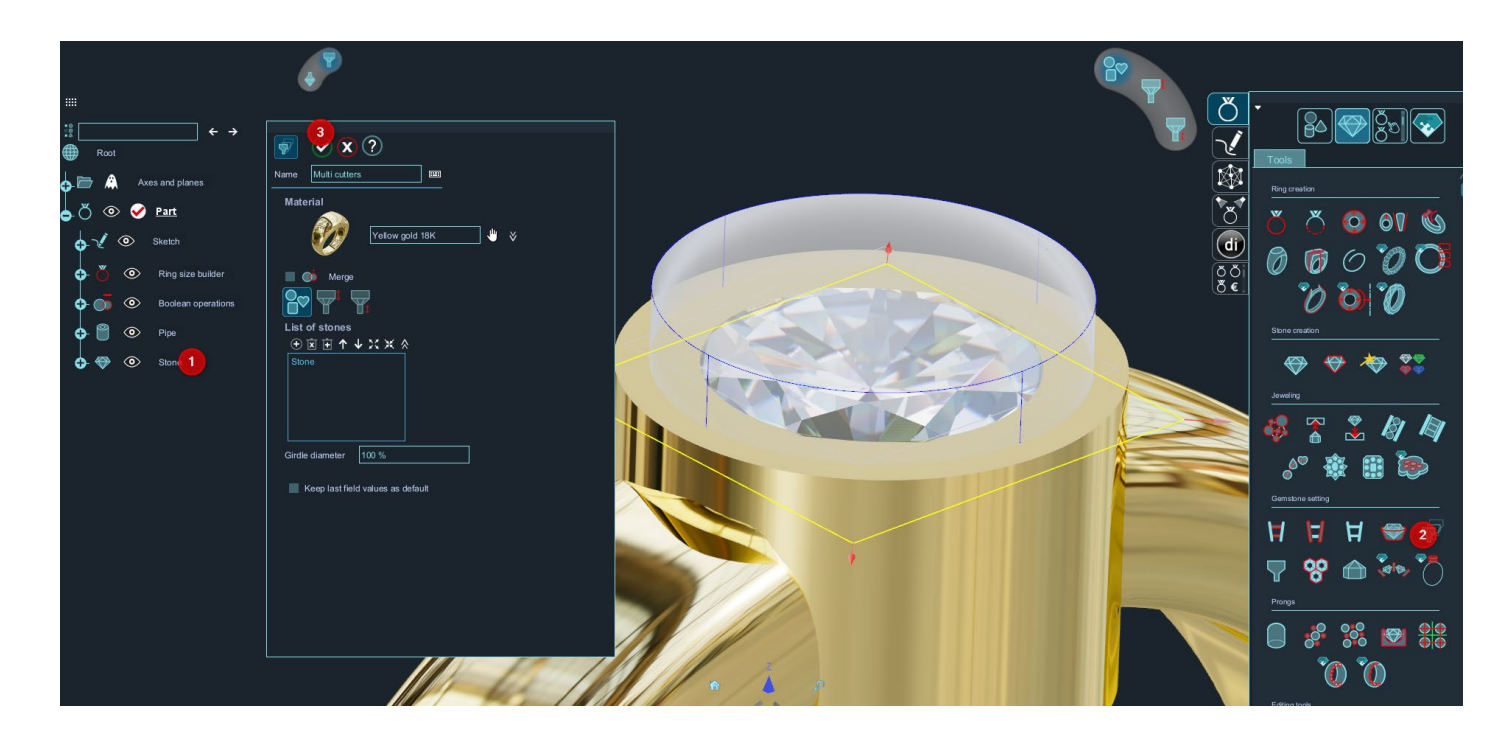

The drilling automatically adjusts to the size and position of the stone.

Press the green checkmark  $\heartsuit$  .

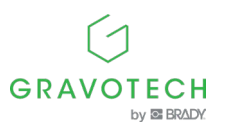

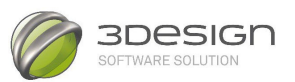

16. Then select the created Tube **parameter** and the **previously created Multiple cutters** and click on the

| Boolean Operation icon | (in Create solids | &, |
|------------------------|-------------------|----|
|                        | Ō                 |    |

Select the **Subtract option** .

(Always make sure that the object you want to preserve is at the top of the Objects to Handle list

| Name     Name     Condean operations2     Condean operations2     Condean operations     Condean operations        Condean operations |                    |
|----------------------------------------------------------------------------------------------------|--------------------|
|                                                                                                    | •• 0 # # # #<br>** |

Press the green checkmark  $\bigcirc$  .

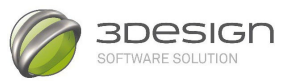

17. To adjust the setting inside the ring, select the setting, go to **Jeweler's** 

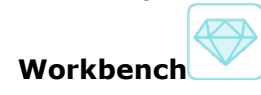

18. and click Trim to finger size

| ∰<br>¶                    |                                            |        |                                       |
|---------------------------|--------------------------------------------|--------|---------------------------------------|
| Root                      |                                            | $\sim$ | Tools                                 |
| Axes and planes           | Name Tam to linger size                    |        | Gensione setting                      |
| ) 🔿 📀 🖌 Part              | 参 Object(s) to manipulate  ① 回 亩 ↑ ↓ X X 糸 |        |                                       |
| 😝 🔨 💿 Sketch              | Bodean operations2                         |        |                                       |
| 👴 🍏 💿 Ring size builder   |                                            |        | ço Y 😵 🗇 🥗 🔿                          |
| 🕂 🍈 💿 Boolean operations  |                                            |        | Prorgs                                |
| 🔂 🗇 💿 Stone               | Finger definition 🎳 Ring size builder 🖑    |        | 📄 🔗 👯 🖾 🚟                             |
| 🕂 🍈 💿 Boolean operations2 | Offset 0 mm                                |        | ົດົ                                   |
|                           | C Keep original                            |        | Editina tools                         |
|                           |                                            |        | ····································· |
|                           |                                            |        |                                       |
|                           |                                            |        | <b>ઁ₁</b> ″ Ѷ Ӥ                       |
|                           |                                            |        | Reporting                             |
|                           |                                            |        | 🎽 💎 🕃 🦈 🕷                             |
|                           |                                            |        |                                       |
|                           |                                            |        | Information                           |
|                           |                                            |        |                                       |
|                           |                                            | 1      | Event                                 |
|                           |                                            |        |                                       |
|                           |                                            | * A *  |                                       |
| /                         |                                            |        |                                       |
|                           |                                            |        |                                       |

Press the green checkmark  $\bigcirc$  .

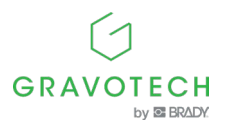

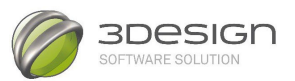

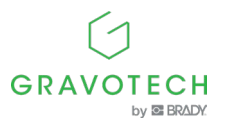